# **Dirección de Educación Técnica** Dirección Provincial de Educación Técnico Profesional

### Guía de Dibujo Paramétrico Onshape

Actividades prácticas de enseñanza para la materia Lenguajes Tecnológicos (LT) en tercer año.

### DIRECCIÓN GENERAL DE CULTURA Y EDUCACIÓN

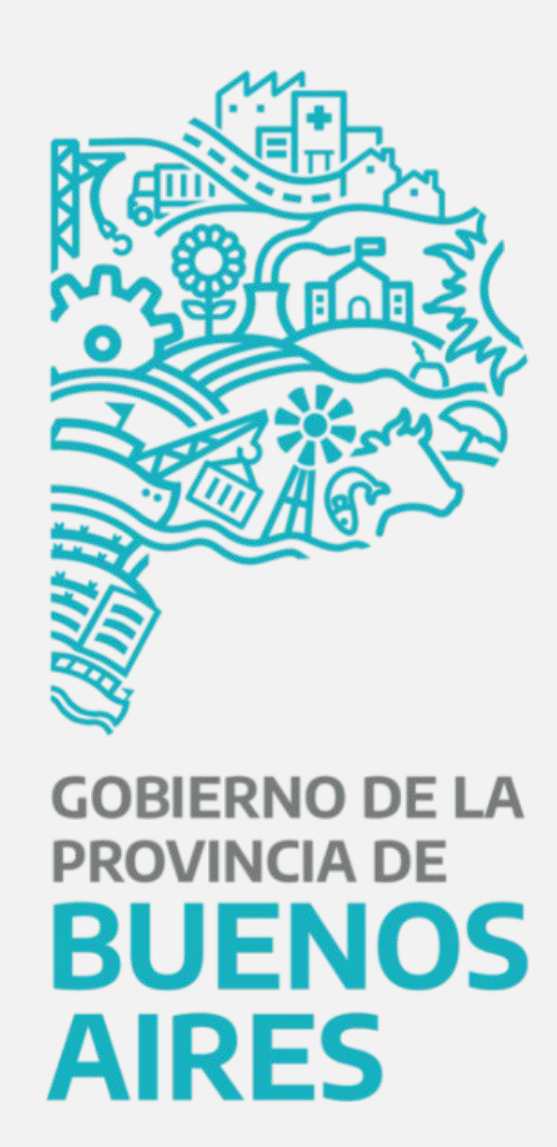

## Índice Guía de Dibujo Paramétrico

- 1. Crear/Vaciar un sólido por revolución
- 2. Generar rosca interna o externa
- 3. Aplicar características adicionales

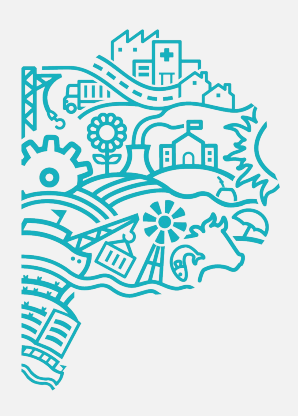

# or revolución externa icionales

### Caso de estudio Guía de Dibujo Paramétrico

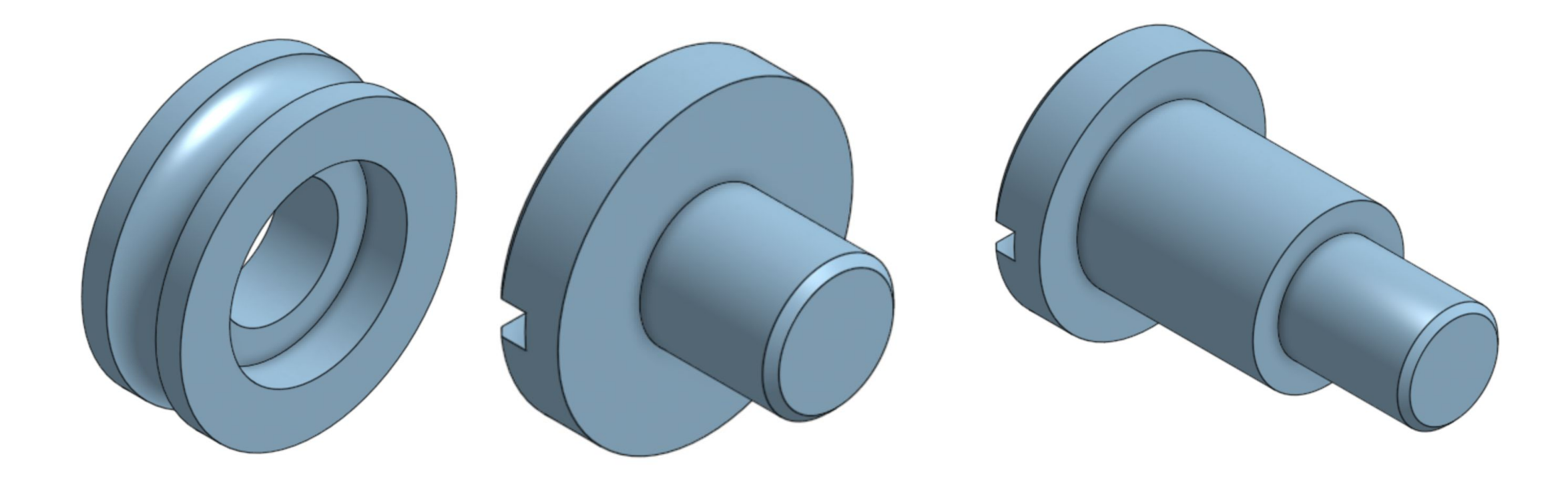

Los casos de estudio de esta lección son: TORNILLO RUEDA FIJA, RUEDA FIJA, RUEDA GUÍA, TUERCA RUEDA GUÍA, TORNILLO RUEDA GUÍA, utilizados en el conjunto DOBLADOR. El objetivo de este estudio de caso es crear un perfil que incorpore la intención de diseño de la pieza.

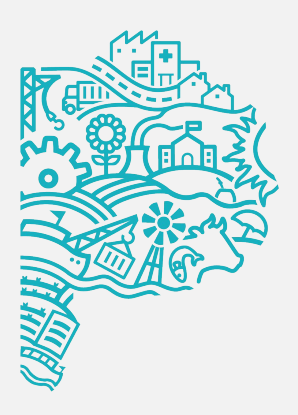

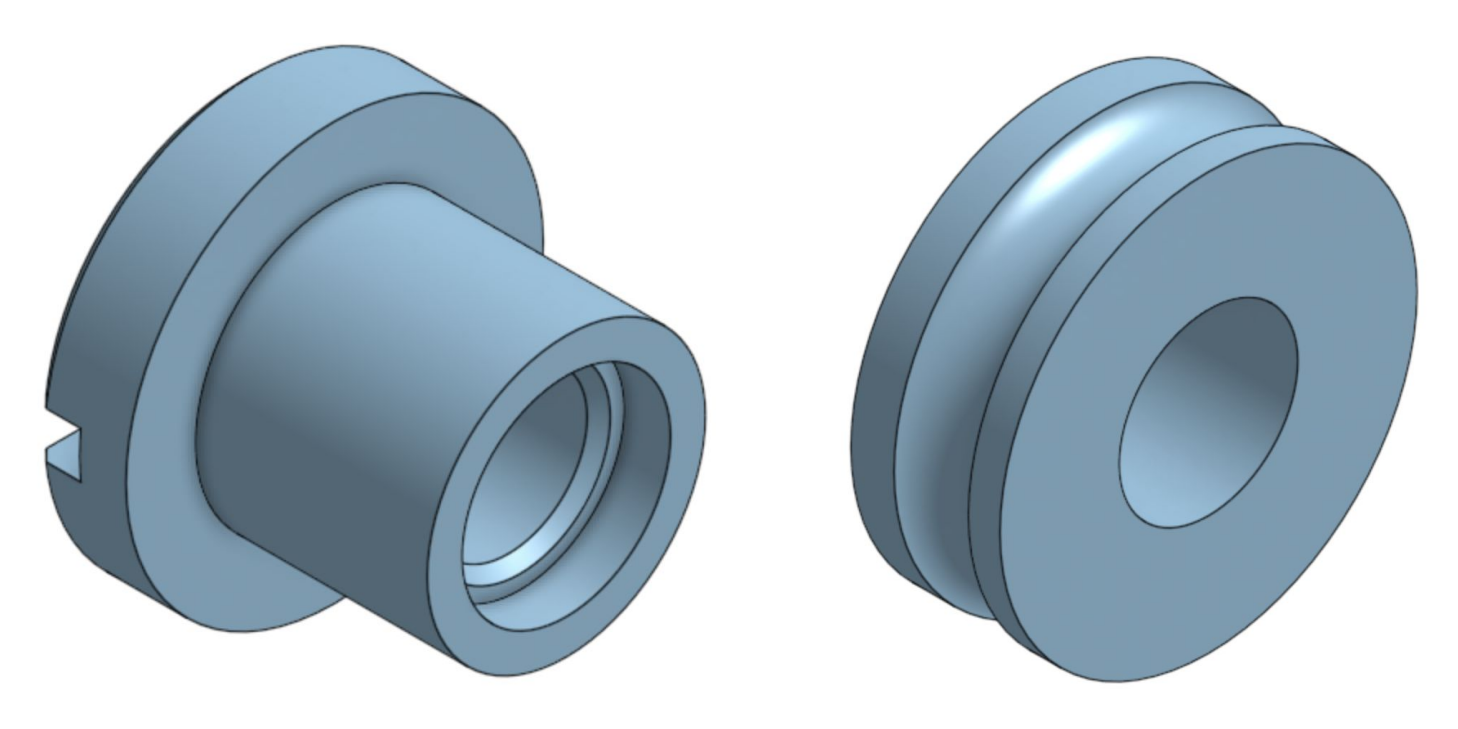

### 1. Crear/Vaciar un sólido por revolución Guía de Dibujo Paramétrico

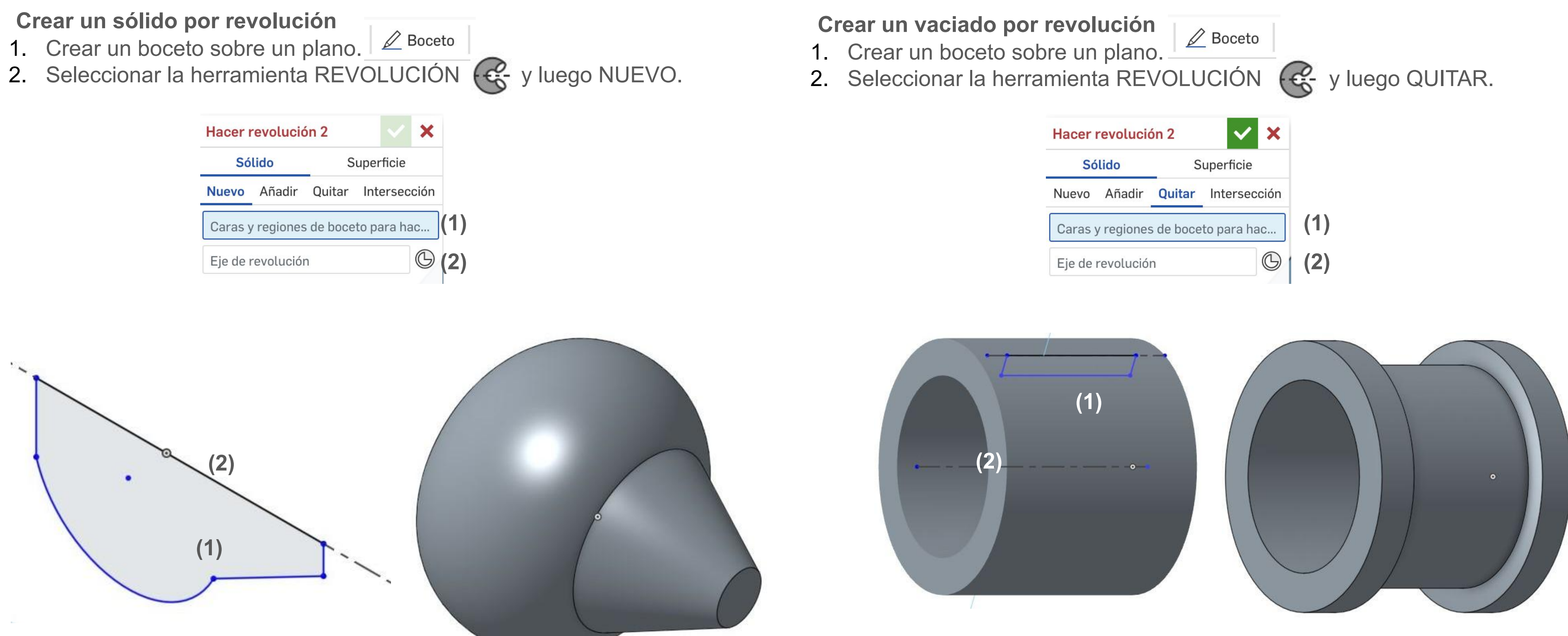

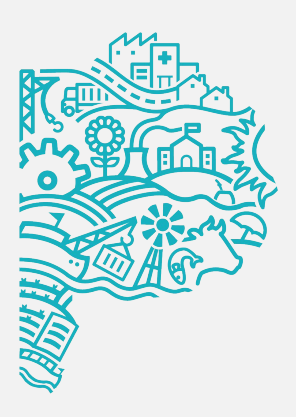

| <b>ciado por</b><br>boceto sob<br>ar la herrai | revolución<br>re un plano<br>mienta RE\ | o.<br>Volu | Boceto       | 😪 y luego QUITAR. |
|------------------------------------------------|-----------------------------------------|------------|--------------|-------------------|
|                                                | Hacer revolució                         | ón 2       | <b>×</b> ×   |                   |
|                                                | Sólido                                  | S          | uperficie    |                   |
|                                                | Nuevo Añadir                            | Quitar     | Intersección |                   |
|                                                | Caras y regiones                        | de boce    | to para hac  | (1)               |
|                                                | Eje de revolución                       | n          | G            | (2)               |
|                                                |                                         |            |              | 1                 |

### 1. Crear/Vaciar un sólido por revolución Guía de Dibujo Paramétrico

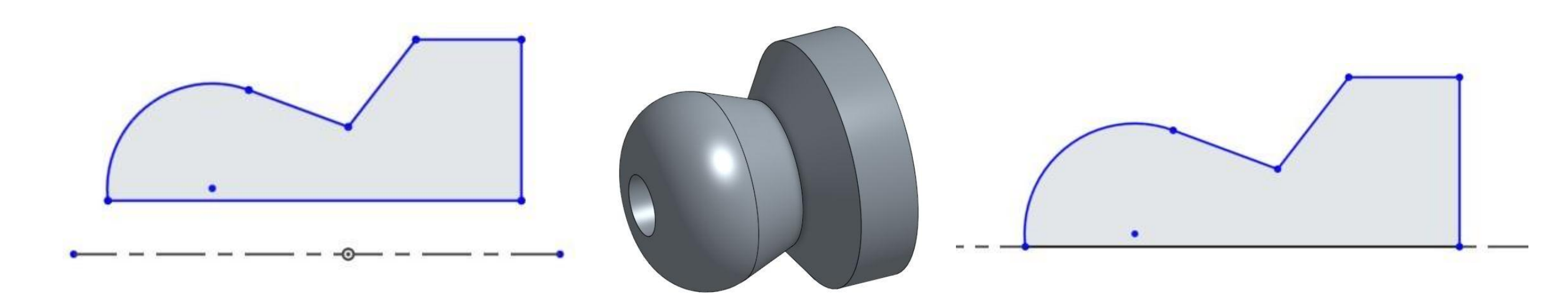

### Variables de REVOLUCIÓN

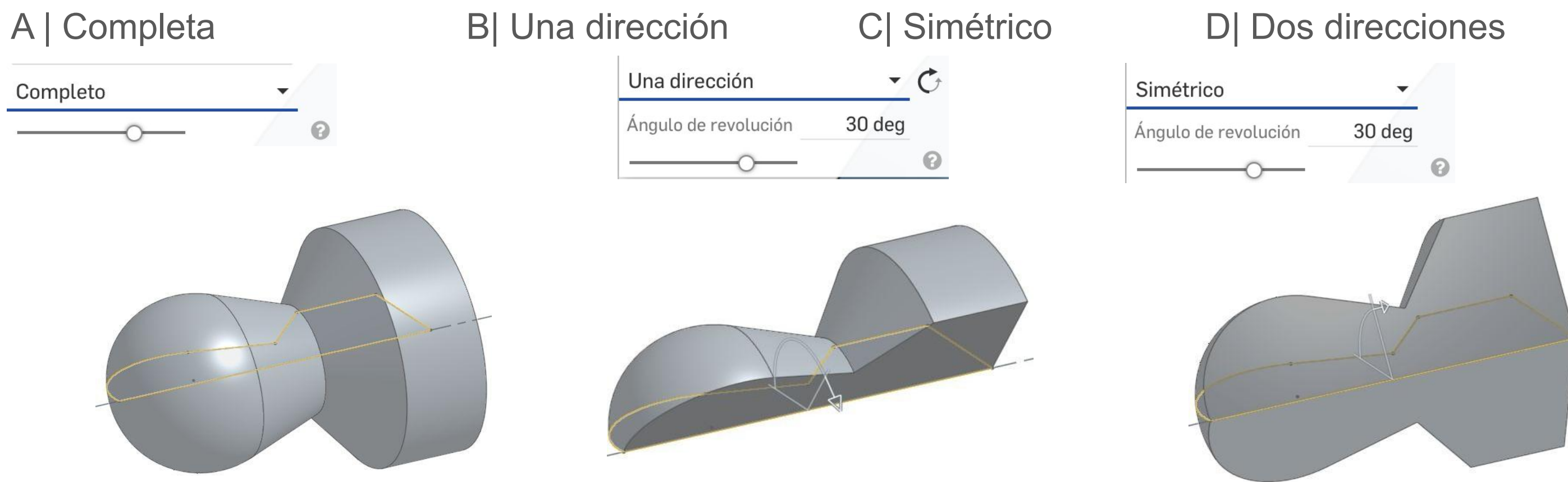

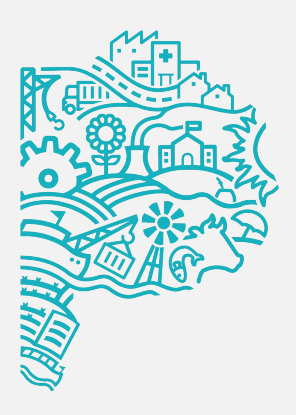

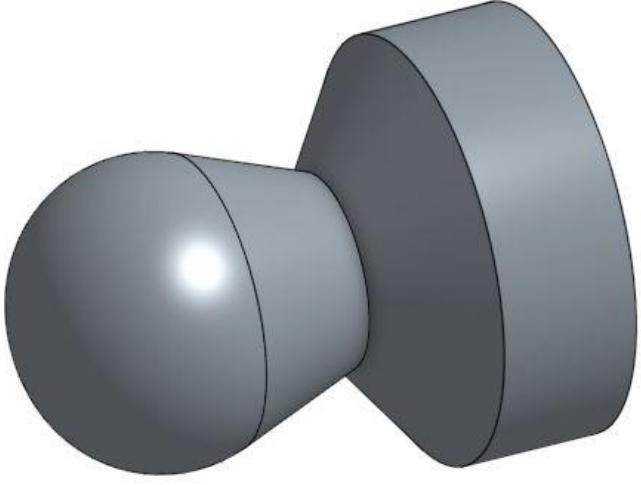

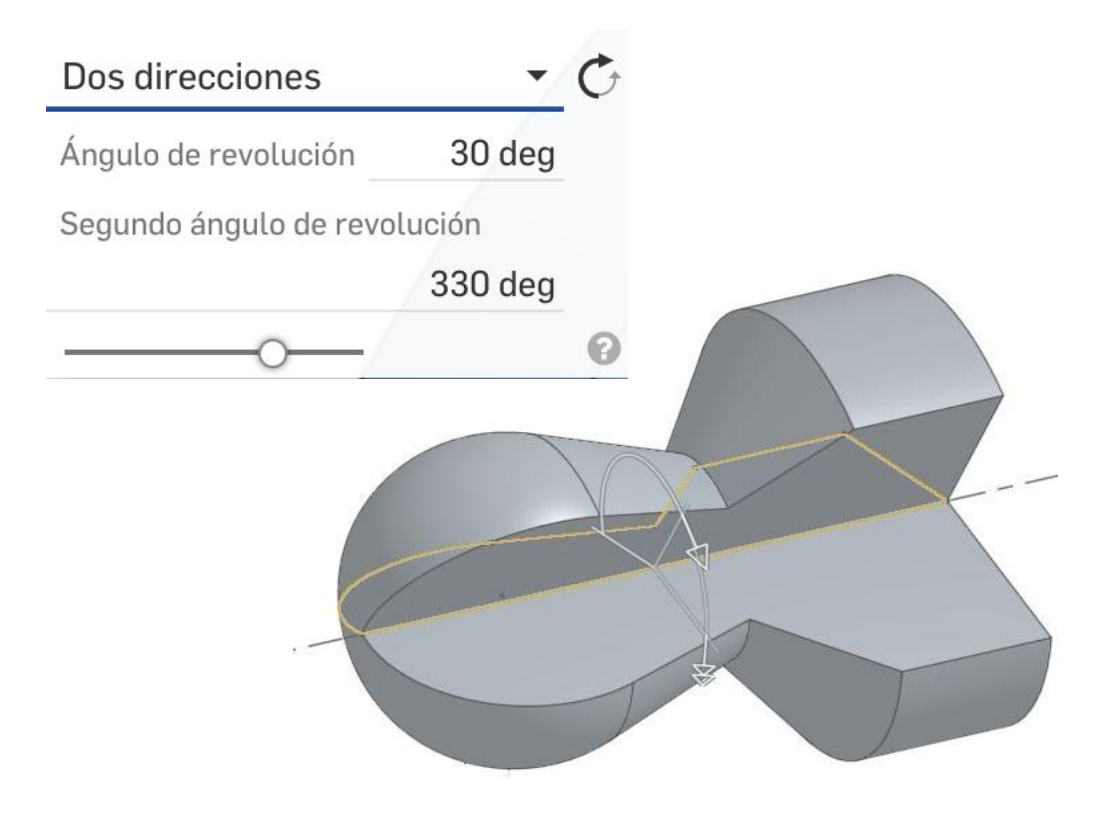

### 2. Generar rosca interna o externa Guía de Dibujo Paramétrico

#### Crear una rosca interna

- 1. Crear un boceto sobre un plano o un sólido.
- Dibujar un punto y ubicarlo sobre la pieza. 2.
- 3. Seleccionar la herramienta TALADRO y hacer click sobre el punto previamente dibujado.
- 4. Seleccionar en estándar la opción ISO, luego tipo de taladro ROSCADO y seleccionar el TAMAÑO y el PASO.

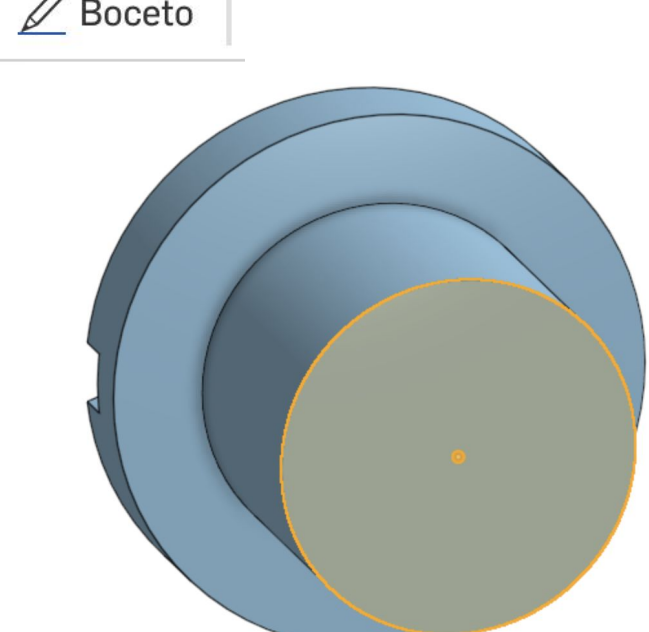

#### Crear una rosca externa

- 2.
- 3.

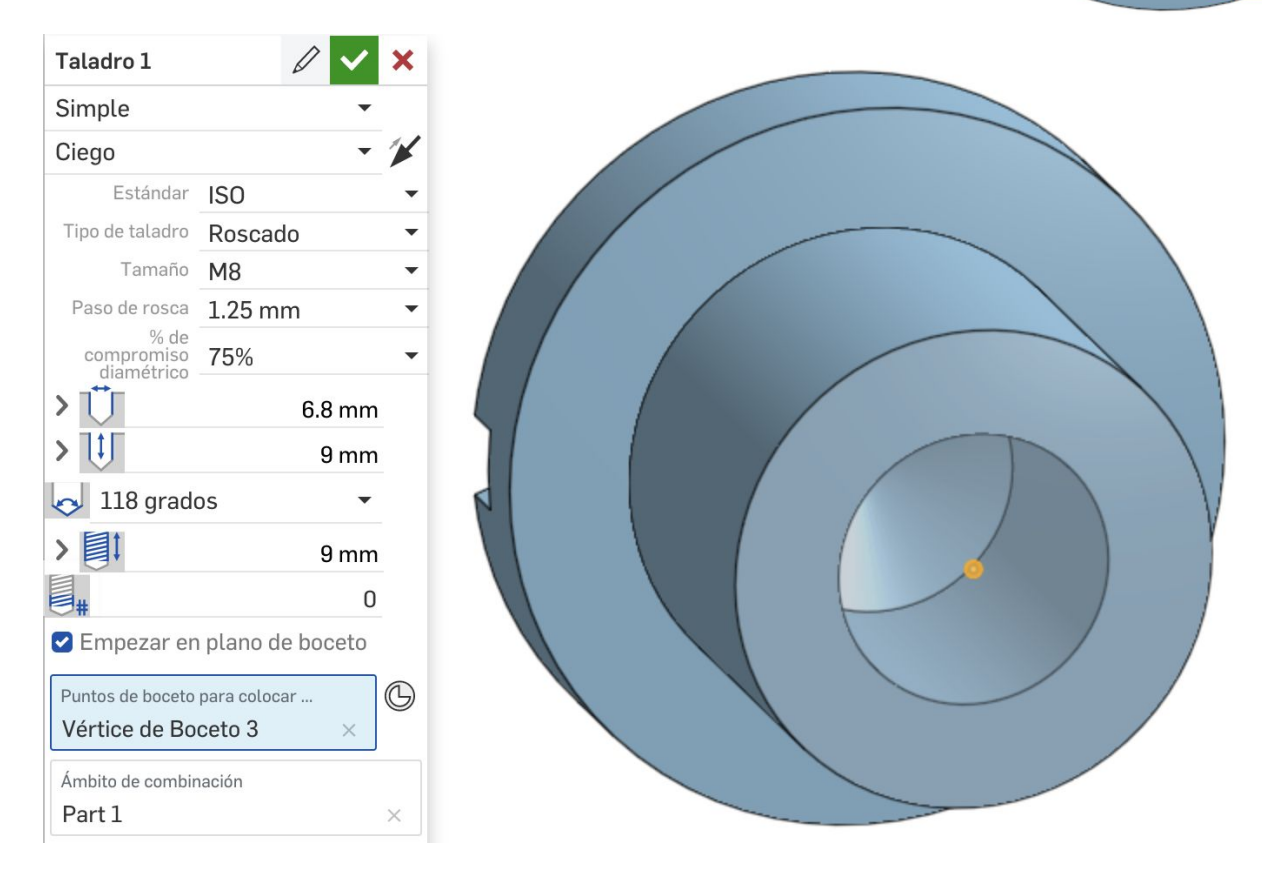

NOTA: Por más que visualmente no se vea, cuando se realicen los planos de fabricación, la rosca estará representada de forma simplificada según norma IRAM.

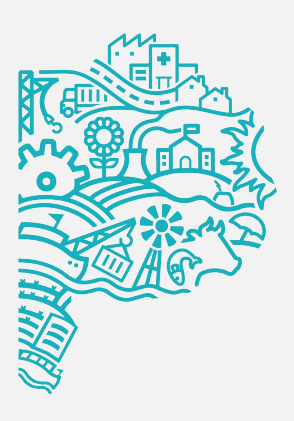

1. Seleccionar la herramienta ROSCA EXTERNA.

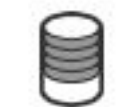

Seleccionar en estándar la opción ISO, luego el TAMAÑO y el PASO.

Por último, definir si la extensión es total o ciega.

| Rosca externa 1 🗸                    |            |   |   |  |  |
|--------------------------------------|------------|---|---|--|--|
| Aristas cilíndricas<br>Arista de Cha | flán 1     |   | × |  |  |
| Estándar                             | ISO        |   | • |  |  |
| Tamaño                               | M8         |   | • |  |  |
| Paso de rosca                        | 1.25 mm    |   | • |  |  |
| Hasta el sigui                       | ente       | • |   |  |  |
| > 🗌 Agregar                          | chaflán    |   |   |  |  |
| > 🗌 Agregar                          | socavación |   |   |  |  |
| C                                    | <u> </u>   |   | 0 |  |  |
|                                      |            |   |   |  |  |

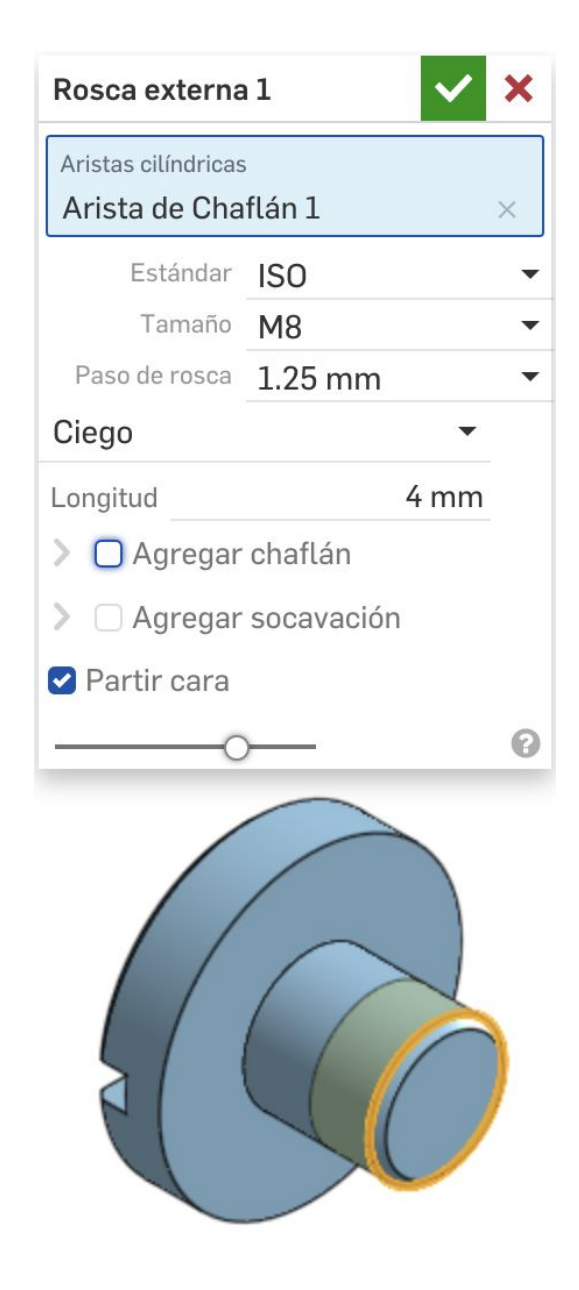

### **3. Aplicar características adicionales** Guía de Dibujo Paramétrico

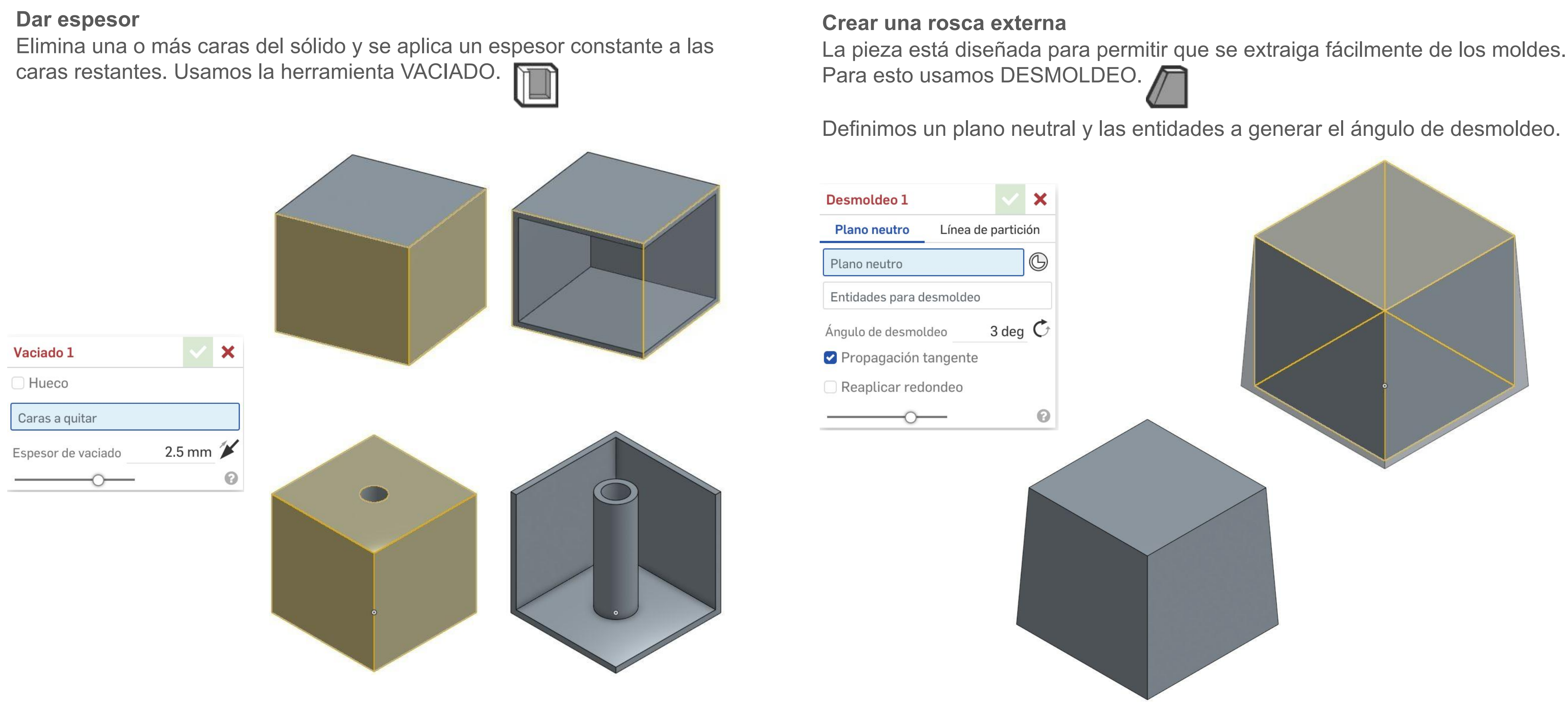

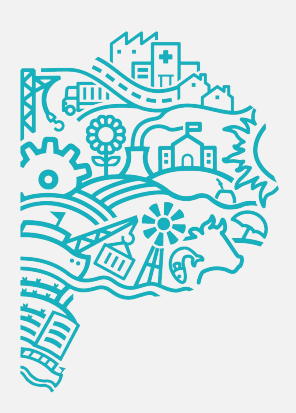

### **3. Aplicar características adicionales** Guía de Dibujo Paramétrico

#### Espejo rectangular

Se genera una réplica espejada de la pieza con respecto a una cara o un plano. La herramienta que usamos es SIMETRÍA.

#### Patrón

También se genera una réplica pero lineal o circular, teniendo en cuenta distancias, ángulos y la operación a repetir. Seleccionamos PATRÓN LINEAL O CIRCULAR. Representar previamente la operación a repetir por patrón.

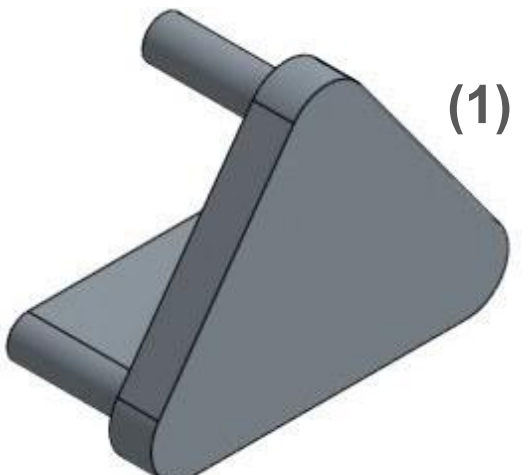

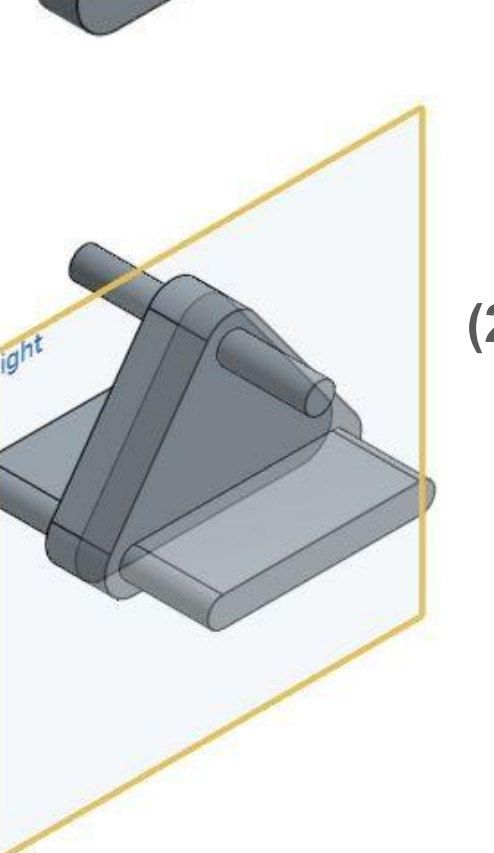

| Simetri                      | ía 1        | 0        |       | ×     |     |  |
|------------------------------|-------------|----------|-------|-------|-----|--|
| Simetr                       | •           |          |       |       |     |  |
| Nuevo Añadir Quitar Intersed |             |          |       |       |     |  |
| Entidad                      | les a las d | que hace | r sim | etría | (1) |  |
| Plano de simetría (2)        |             |          |       |       |     |  |
|                              | -0-         |          |       |       | 0   |  |

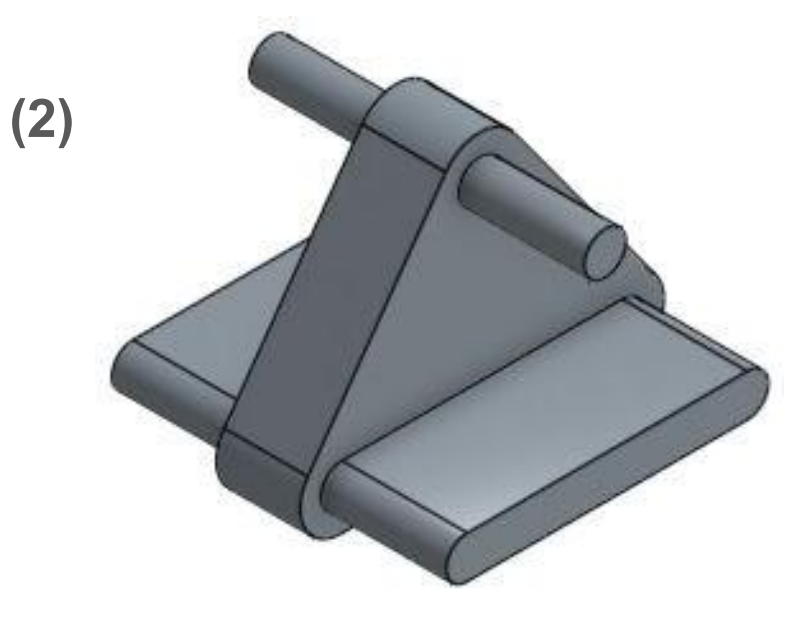

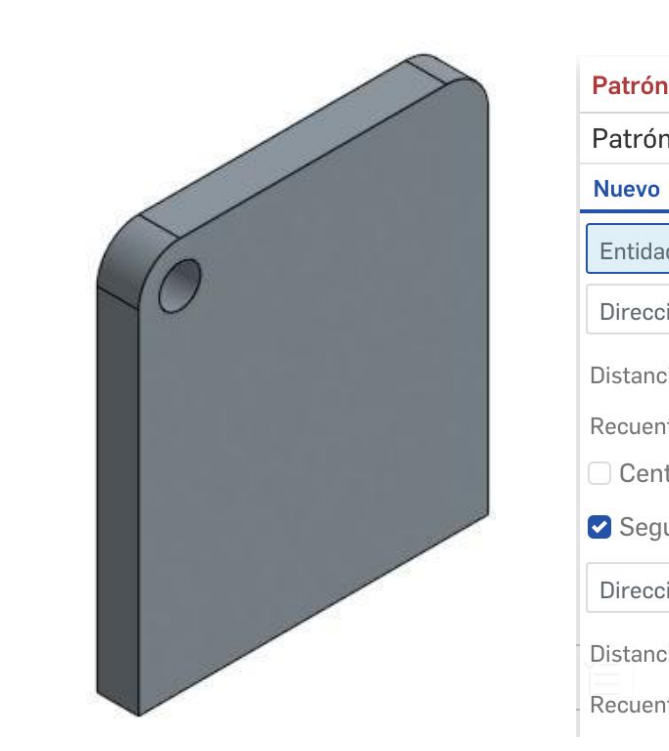

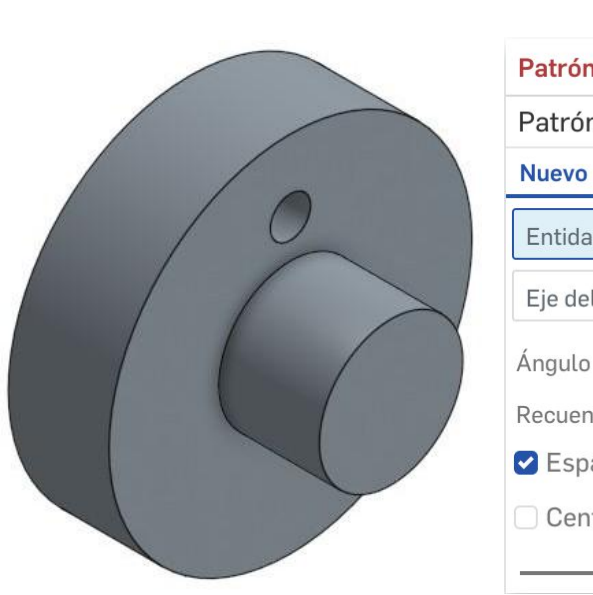

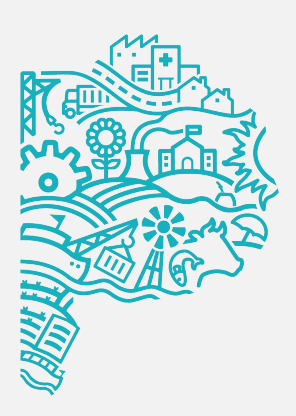

| lineal 1    |        | $\checkmark$ | ×    |
|-------------|--------|--------------|------|
| n de pieza  | ſ      | •            |      |
| Añadir      | Quitar | Intersec     | ción |
| des del pat | trón   |              |      |
| ión         |        |              |      |
| ia          |        | 25 mm        |      |
| to de insta | ncias  | 4            | ¥    |
| trado       |        |              |      |
| unda direo  | cción  |              |      |
| ión         |        |              |      |
| ia          |        | 25 mm        |      |
| to de insta | ncias  | 4            | ¥    |
|             |        |              |      |

| 1                       | ×          |        |     |       |   |  |  |
|-------------------------|------------|--------|-----|-------|---|--|--|
| n                       | de pieza   | Ð      |     | •     |   |  |  |
| Añadir Quitar Intersecc |            |        |     |       |   |  |  |
| ld                      | les del pa | trón   |     |       |   |  |  |
| ι                       | patrón     |        |     |       | 6 |  |  |
| 1                       |            |        | 360 | ) deg |   |  |  |
| nt                      | o de insta | incias |     | 4     | Ċ |  |  |
| a                       | ciado igu  | ual    |     |       |   |  |  |
| t                       | rado       |        |     |       |   |  |  |
| _                       | -0-        |        |     |       | 0 |  |  |

#### Seleccionar:

- 1 Entidades del patrón.
- 2- La arista que da la dirección.
- 3- Distancia y repetición.
- 4- Si hay una segunda dirección.
- 5- Distancia y repetición.

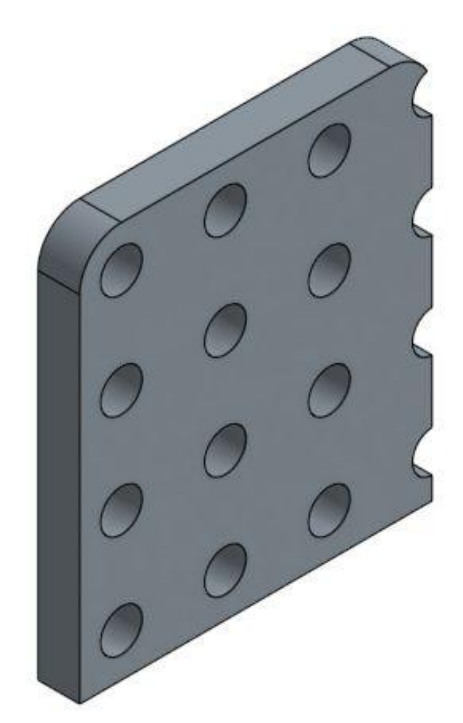

#### Seleccionar:

- 1 Entidades del patrón.
- 2- El eje de patrón.
- 3- Ángulo en grados.
- 4- Cantidad de repeticiones.

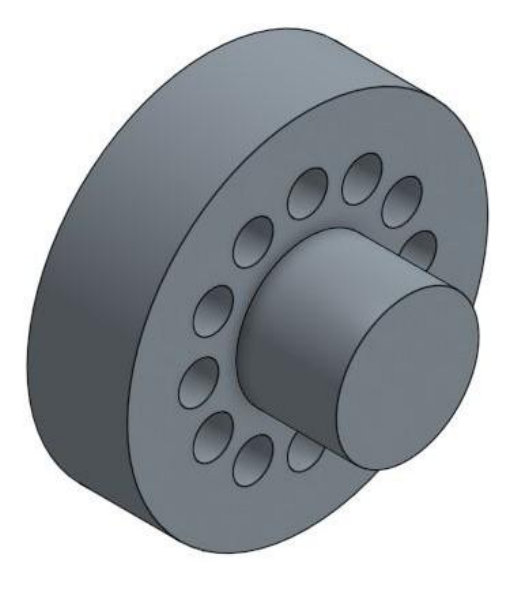

La y/o el estudiante practicará lo que ha aprendido completando los modelos de estudio de caso, utilizando solo dibujos detallados como guía.

### En este ejercicio lograrás aplicar las siguientes funciones:

- Realizar bocetos base para generar un sólido por revolución.
- Generar sólidos a partir de la operación revolución.
- Generar roscas externas.
- Generar agujeros pasantes, ciegos y roscados.
- Realizar chaflanes.

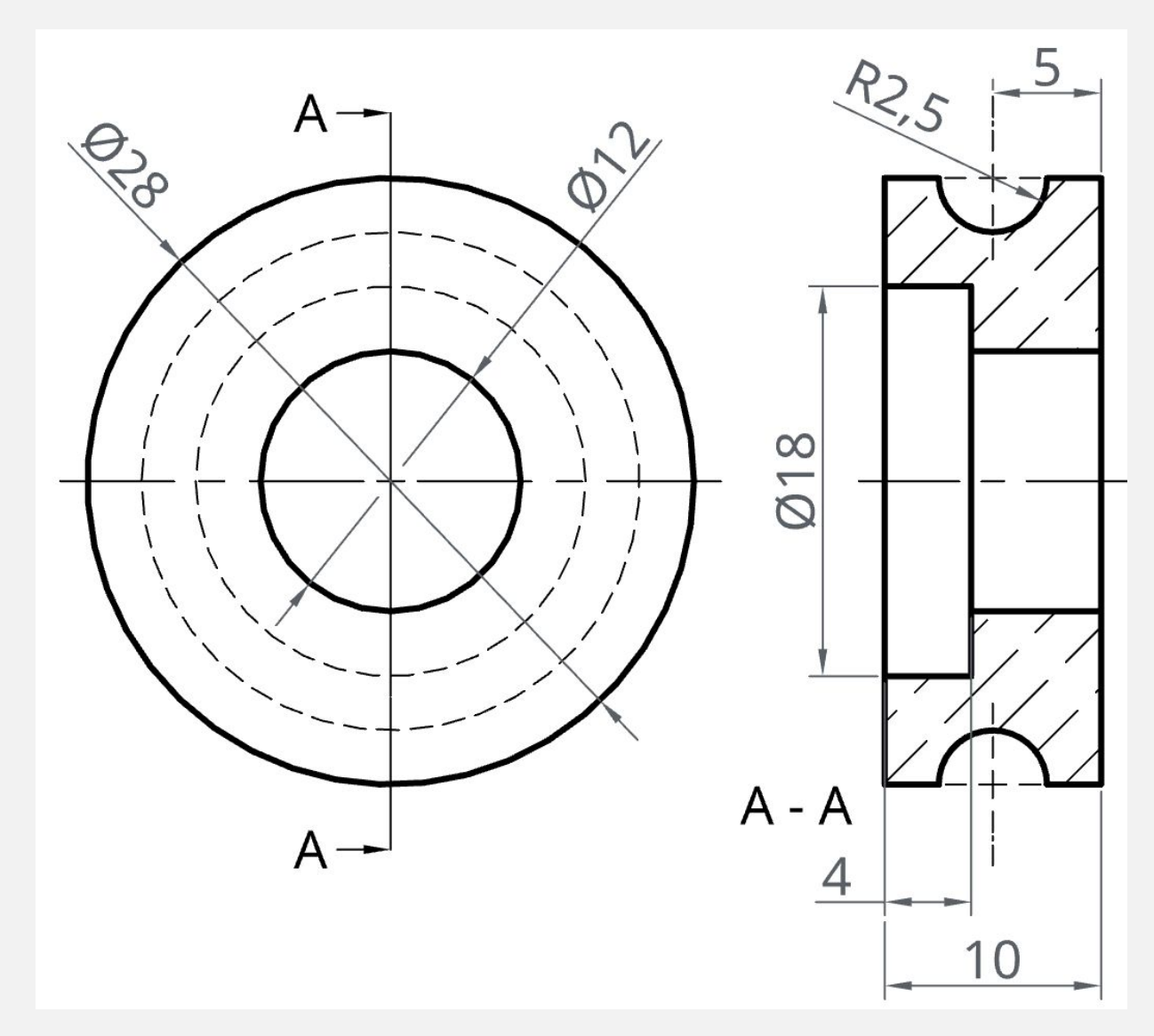

**RUEDA GUÍA** 

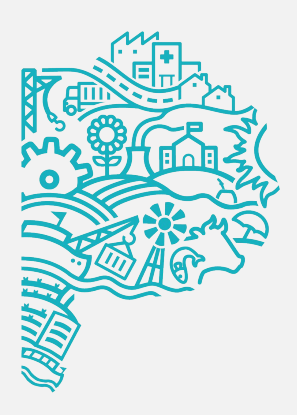

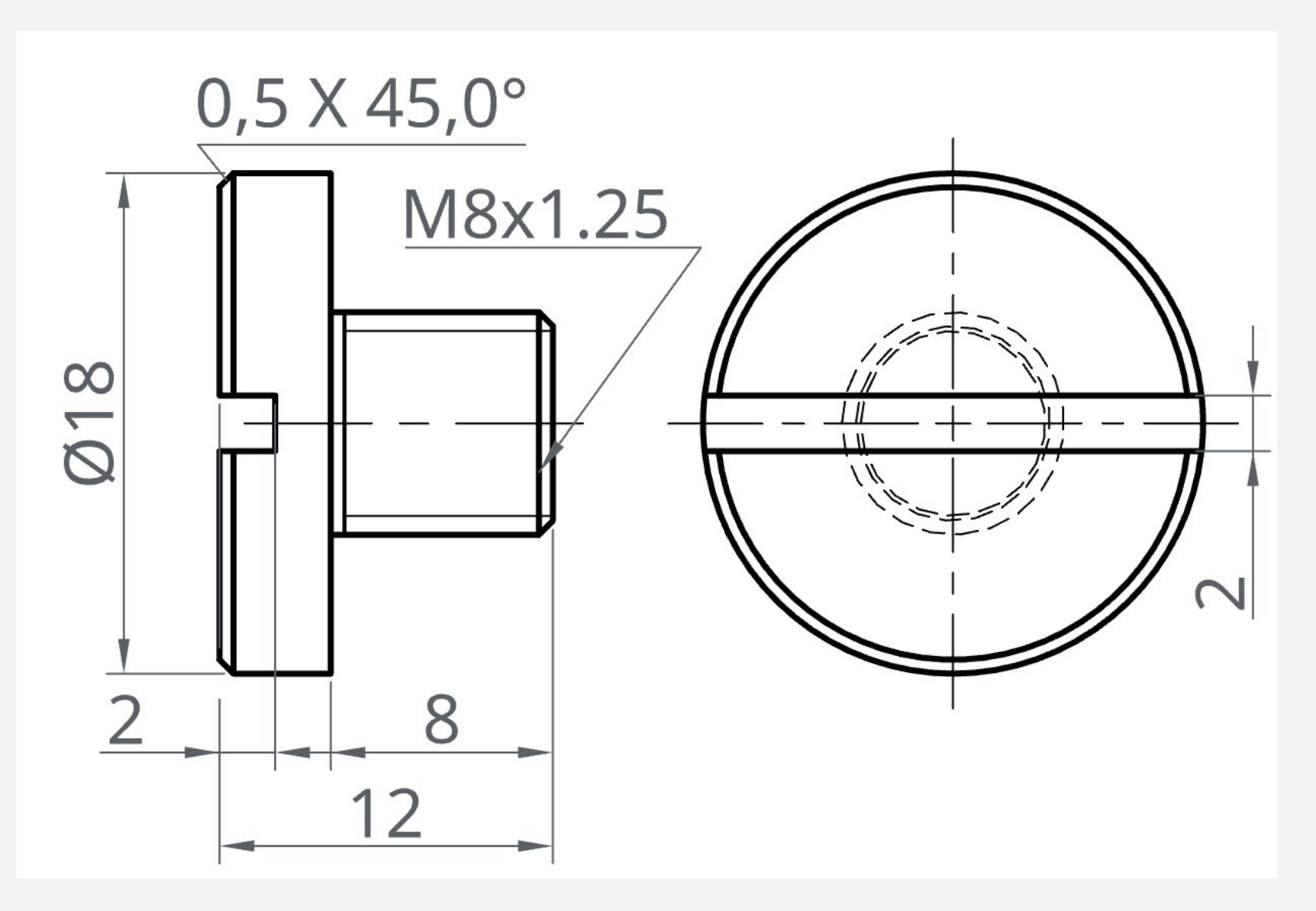

**TORNILLO RUEDA GUÍA** 

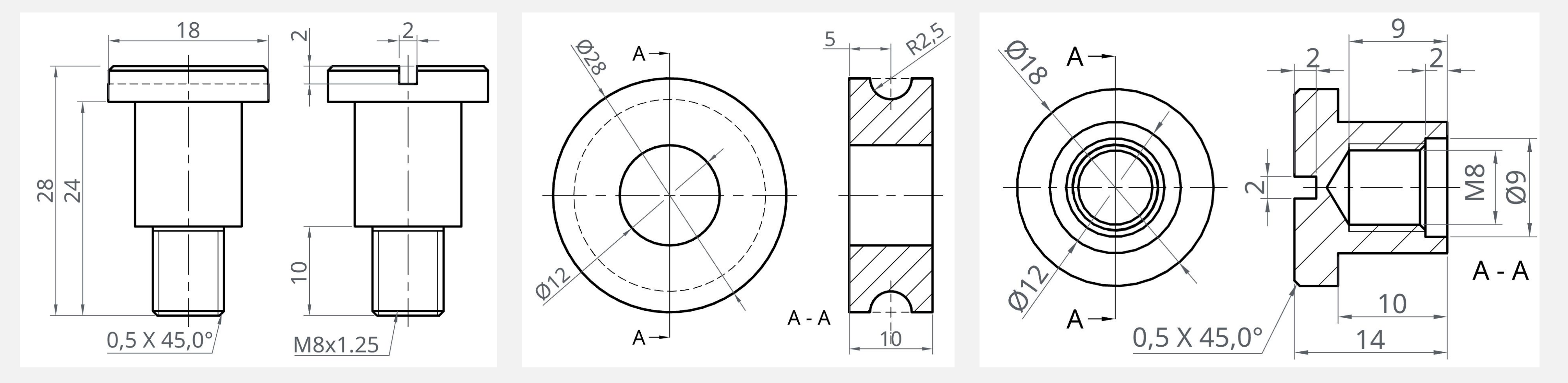

**TORNILLO RUEDA FIJA** 

**RUEDA FIJA** 

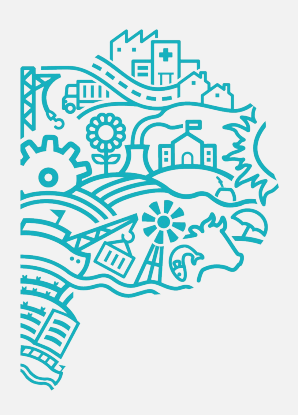

TUERCA RUEDA GUÍA

#### Verificación de desempeño

### Volumen RUEDA GUÍA entre 3500mm3 - 3800mm3

### Volumen TORNILLO RUEDA GUÍA entre 1200mm3 – 1500mm3

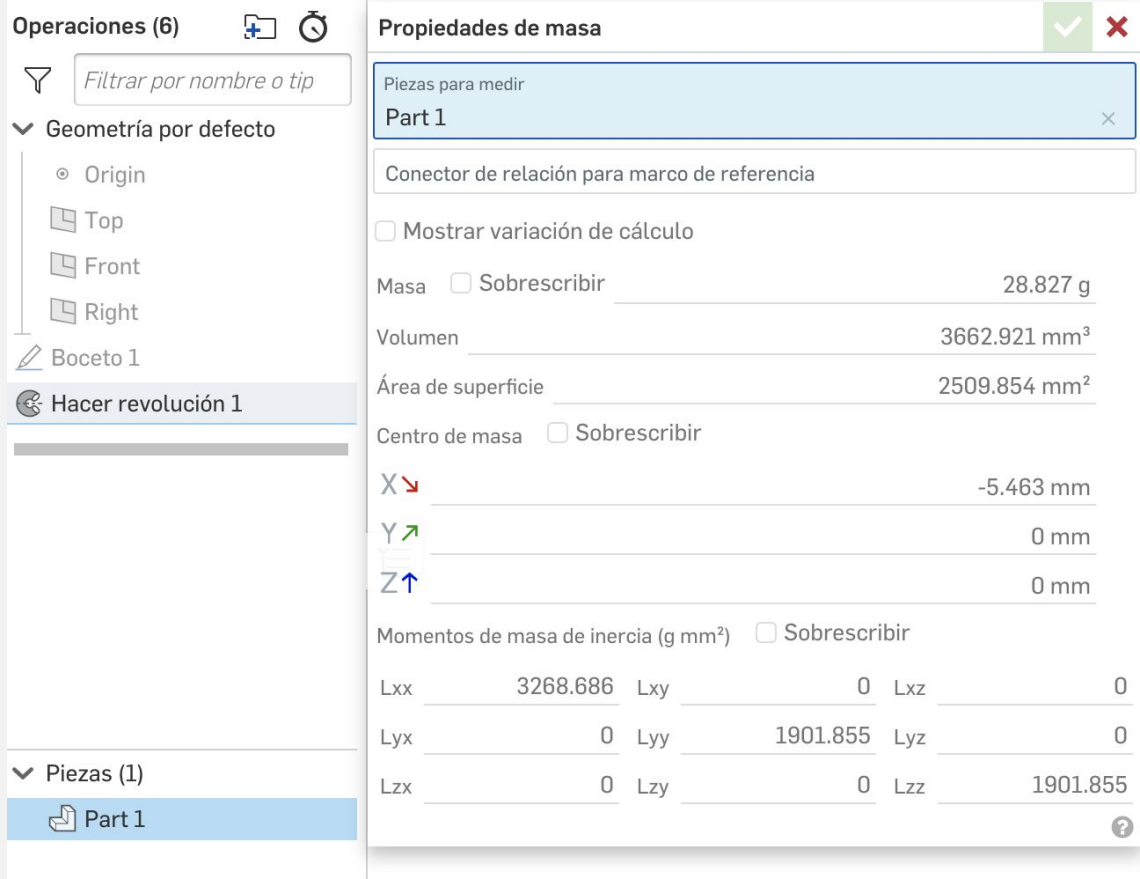

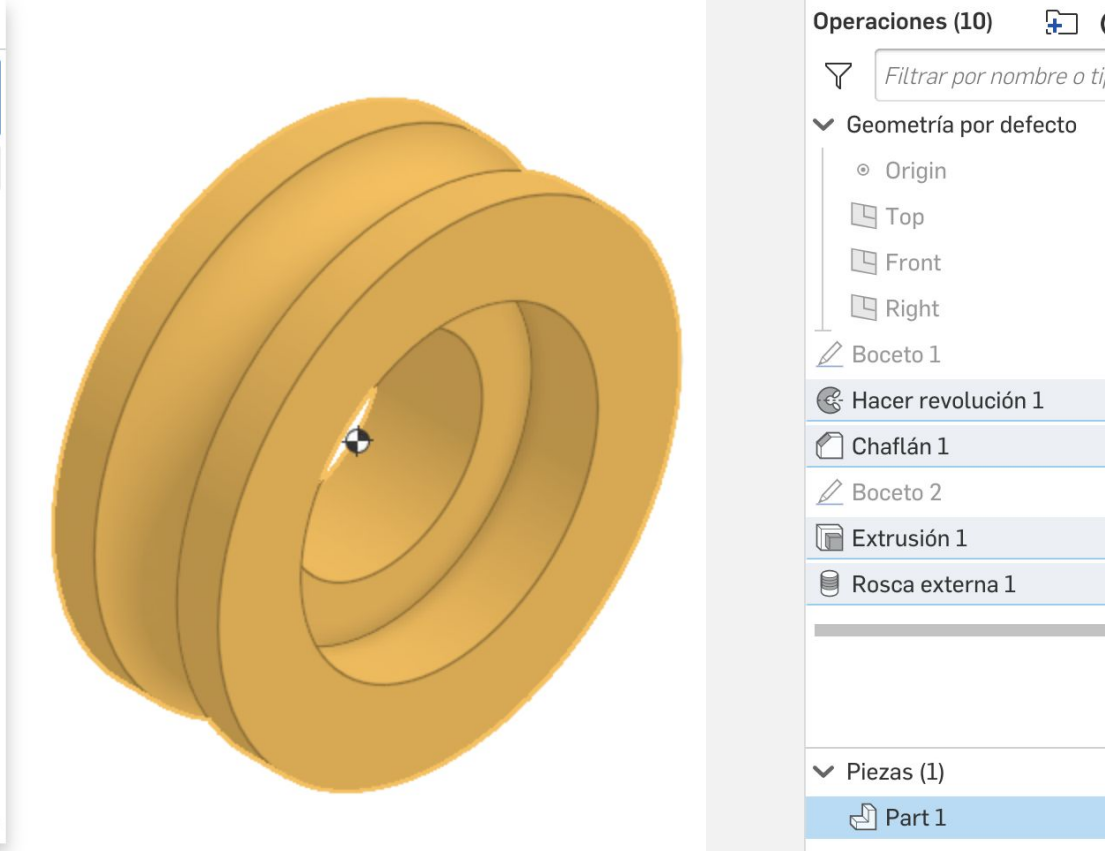

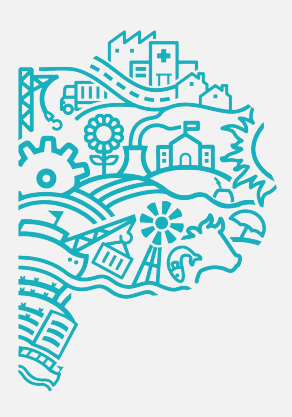

| Piezas para | a medir          |              |              |      |                          | × |
|-------------|------------------|--------------|--------------|------|--------------------------|---|
| Conector    | de relación para | marco de r   | referencia   |      |                          |   |
| Mostra      | ar variación de  | cálculo      |              |      |                          |   |
| Masa 🗌      | Sobrescribir     |              |              |      | 10.536 g                 |   |
| Volumen     |                  |              |              |      | 1338.701 mm <sup>3</sup> |   |
| Área de su  | iperficie        |              |              |      | 975.828 mm <sup>2</sup>  |   |
| Centro de   | masa 🗌 Sobr      | escribir     |              |      |                          |   |
| КЛ          |                  |              |              |      | -8.157 mm                |   |
| ۲۶          |                  |              |              |      | 0 mm                     |   |
| Z↑          |                  |              |              |      | 0 mm                     |   |
| Momentos    | de masa de iner  | rcia (g mm²) | ) 🗌 Sobrescr | ibir |                          |   |
|             | 330.053          | Lxy          | 0            | Lxz  |                          |   |
| Lxx         |                  |              |              | 1    |                          |   |
| Lxx<br>Lyx  | 0                | Lyy          | 274.883      | Lyz  |                          |   |

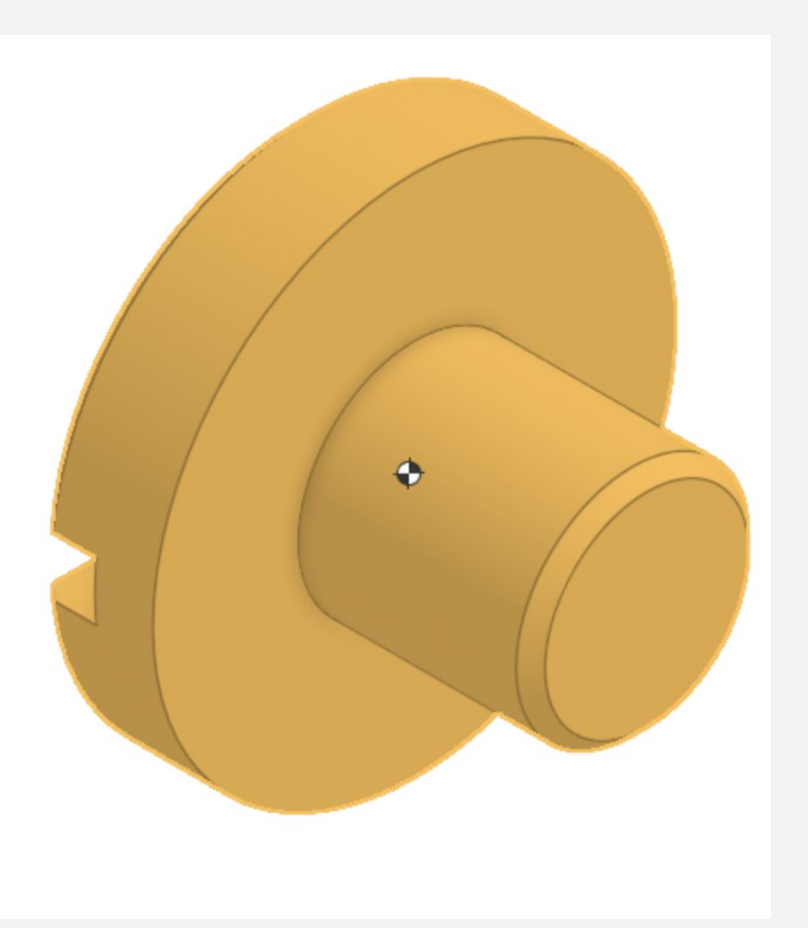

#### Verificación de desempeño

#### Volumen TORNILLO RUEDA FIJA entre 2900mm3 - 3100mm3.

| )peraciones (10) 🛛 ∓ 🔿   | Propieda    | des de masa                                   |            |                |      |                        | ×  |  |  |  |
|--------------------------|-------------|-----------------------------------------------|------------|----------------|------|------------------------|----|--|--|--|
| Filtrar por nombre o tip | Piezas para | Piezas para medir                             |            |                |      |                        |    |  |  |  |
| Geometría por defecto    | Part 1      | Part 1 ×                                      |            |                |      |                        |    |  |  |  |
| Origin                   | Conector    | Conector de relación para marco de referencia |            |                |      |                        |    |  |  |  |
| <b>Т</b> ор              | Mostra      | ar variación de                               | cálculo    |                |      |                        |    |  |  |  |
| 🕒 Front                  | Masa        | Sobrescribir                                  |            |                |      | 23.788 a               |    |  |  |  |
| 🕒 Right                  | Volumon     |                                               |            |                | 20   | 22 505 mm <sup>3</sup> |    |  |  |  |
| 🖄 Boceto 1               | volumen     |                                               |            |                | 30   | 22.393 mm              |    |  |  |  |
| B Hacer revolución 1     | Area de su  | Area de superficie 1553.881 mm <sup>2</sup>   |            |                |      |                        |    |  |  |  |
| Chaflán 1                | Centro de   | masa 🗌 Sobr                                   | escribir   |                |      |                        |    |  |  |  |
| 2 Boceto 2               | Хл          |                                               |            |                |      | -7.791 mm              |    |  |  |  |
| Extrusión 1              | YZ          |                                               |            |                |      | 0 mm                   |    |  |  |  |
| Rosca externa 1          | Z↑          |                                               |            |                |      | 0 mm                   |    |  |  |  |
|                          | Momentos    | s de masa de inei                             | rcia (g mn | n²) 🗌 Sobrescr | ibir |                        |    |  |  |  |
|                          | Lxx         | 560.682                                       | Lxy        | 0              | Lxz  |                        | 0  |  |  |  |
|                          | Lyx         | 0                                             | Lyy        | 1669.104       | Lyz  |                        | 0  |  |  |  |
| Piezas (1)               | Lzx         | 0                                             | Lzy        | 0              | Lzz  | 1654.3                 | 92 |  |  |  |
| Part 1                   |             |                                               |            |                |      |                        | 0  |  |  |  |

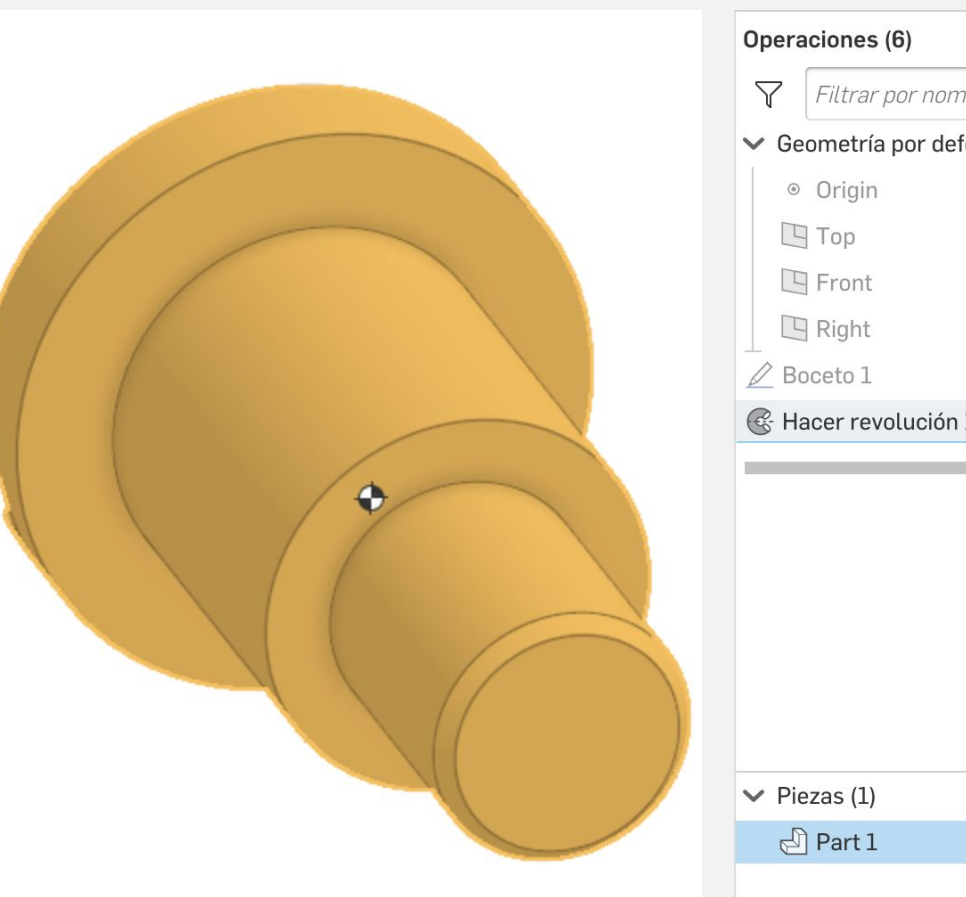

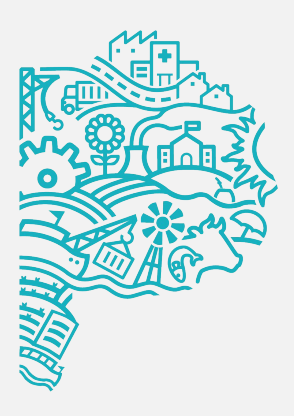

#### Volumen RUEDA FIJA entre 4200mm3 - 4400mm3

| ÐŌ       | Propieda              | ides de masa                                  |            |                         |      |                          | ×   |  |  |  |
|----------|-----------------------|-----------------------------------------------|------------|-------------------------|------|--------------------------|-----|--|--|--|
| re o tip | Piezas para<br>Part 1 | a medir                                       |            |                         |      |                          | ×   |  |  |  |
|          | Conector              | Conector de relación para marco de referencia |            |                         |      |                          |     |  |  |  |
|          | Mostra                |                                               |            |                         |      |                          |     |  |  |  |
|          | Masa                  | Masa 🗌 Sobrescribir                           |            |                         |      |                          |     |  |  |  |
|          | Volumen               |                                               |            |                         |      | 4228.408 mm <sup>3</sup> |     |  |  |  |
|          | Área de su            | uperficie                                     |            |                         |      | 2434.456 mm <sup>2</sup> |     |  |  |  |
| _        | Centro de             | masa 🗌 Sobr                                   | escribir   |                         |      |                          |     |  |  |  |
|          | Хл                    |                                               |            |                         |      | 0 mm                     |     |  |  |  |
|          | YZ                    |                                               |            |                         |      | 0 mm                     |     |  |  |  |
|          | Z↑                    | 0 mm                                          |            |                         |      |                          |     |  |  |  |
|          | Momentos              | s de masa de iner                             | rcia (g mm | <sup>2</sup> ) Sobrescr | ibir |                          |     |  |  |  |
|          | Lxx                   | 3529.033                                      | Lxy        | 0                       | Lxz  |                          | 0   |  |  |  |
|          | Lyx                   | 0                                             | Lyy        | 2084.199                | Lyz  |                          | 0   |  |  |  |
| _        | Lzx                   | 0                                             | Lzy        | 0                       | Lzz  | 2084.1                   | 199 |  |  |  |
|          |                       |                                               |            |                         |      |                          | 0   |  |  |  |

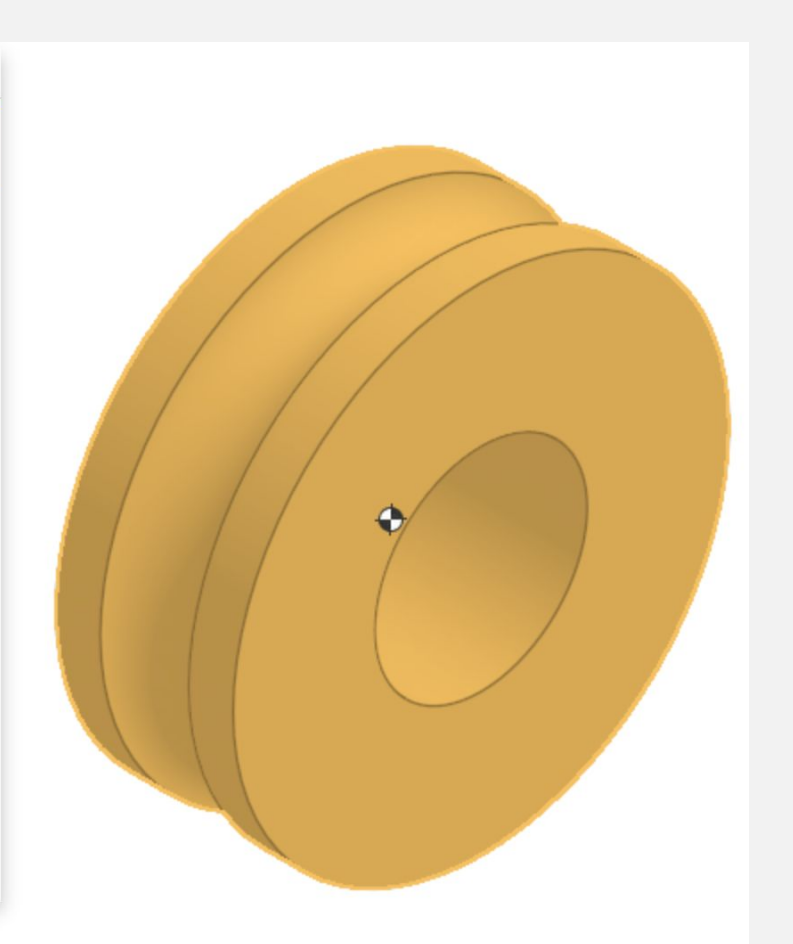

#### Verificación de desempeño

Volumen TUERCA RUEDA GUÍA entre 1500mm3 - 1750mm3.

| Operaciones (14) 📮 💍       | Propie         | edades de masa                                |            |            |      |                          | ×    |
|----------------------------|----------------|-----------------------------------------------|------------|------------|------|--------------------------|------|
| Filtrar por nombre o tip   | Piezas<br>Part | para medir<br>1                               |            |            |      |                          | ×    |
| Top<br>Front<br>Right      | Conec          | ctor de relación para<br>strar variación de o |            |            |      |                          |      |
| Boceto 1 Masa Sobrescribir |                |                                               |            |            |      | 13.077 g                 | J    |
| 🚱 Hacer revolución 1       | Volum          | en                                            |            |            |      | 1661.577 mm <sup>3</sup> | 3    |
| 们 Chaflán 1                | Área d         | e superficie                                  |            |            |      | 1365.652 mm <sup>2</sup> | 2    |
| 🖉 Boceto 2                 | Centro         | de masa 🗌 Sobr                                | escribir   |            |      |                          |      |
| Extrusión 1                | XУ             |                                               |            |            |      | 0.925 mm                 | 1    |
| 🖉 Boceto 3                 | YZ             |                                               |            |            |      | 0 mm                     | 1    |
| Taladro 1                  | 7↑             |                                               |            |            |      | 0 mm                     | 1    |
| Boceto 4                   | Mome           | ntos de masa de iner                          | cia (g mm² | ) Sobrescr | ibir | 01111                    |      |
| Chaflán 2                  | Lxx            | 442.64                                        | Lxy        | 0          | Lxz  |                          | 0    |
|                            | Lyx            | 0                                             | Lyy        | 419.335    | Lyz  |                          | 0    |
| ✓ Piezas (1)               | Lzx            | 0                                             | Lzy        | 0          | Lzz  | 404.                     | .623 |
| 🗗 Part 1                   | -              |                                               |            |            |      |                          | 0    |
|                            |                |                                               |            |            |      |                          |      |

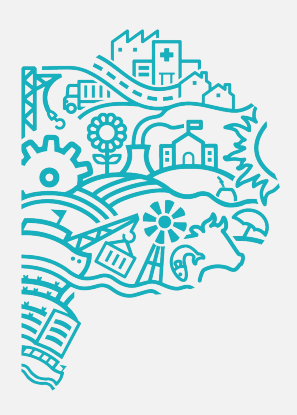

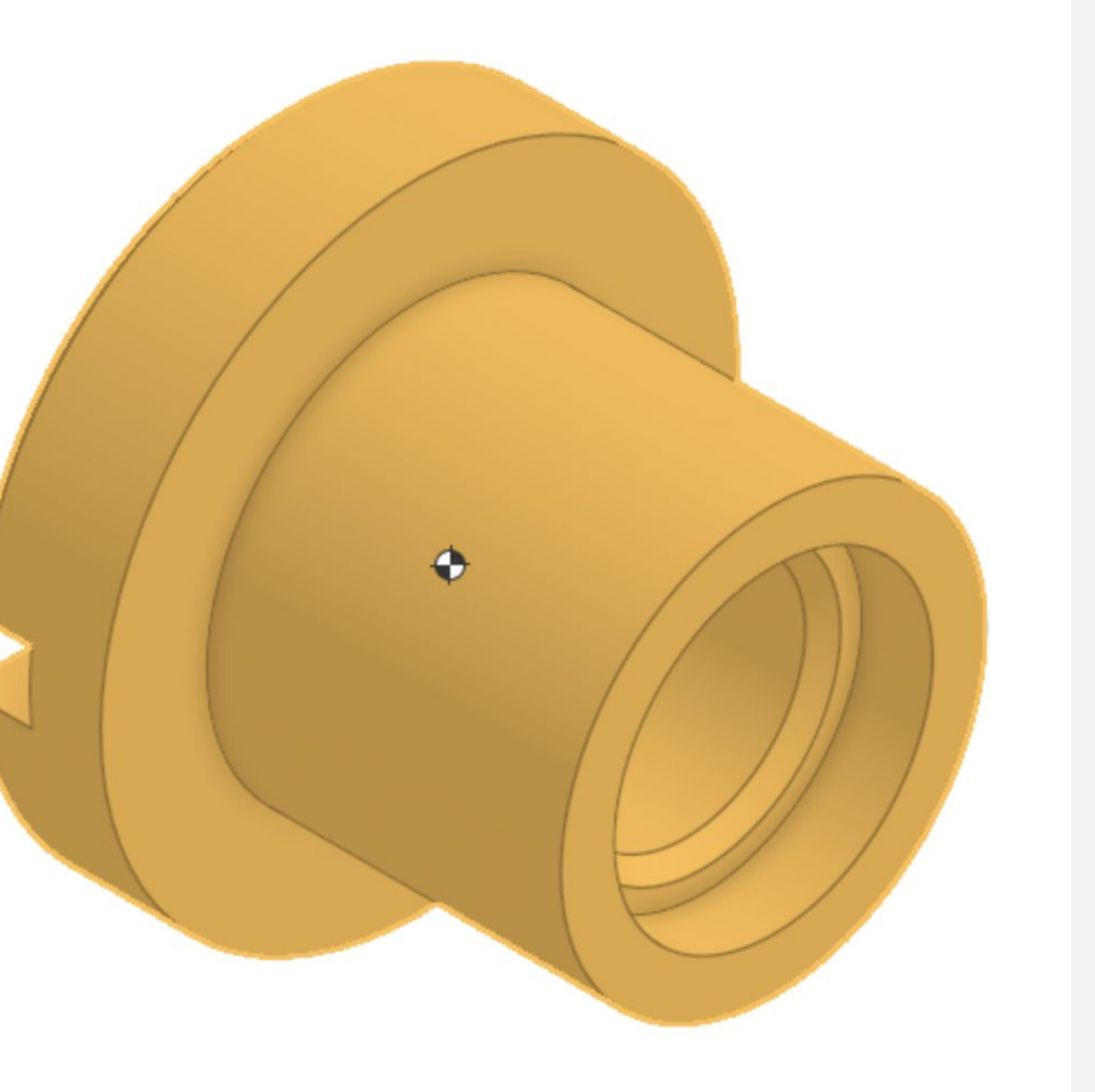

# ¡Felicitaciones! Completaste la LECCIÓN 4

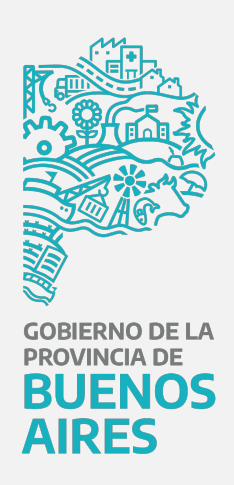